## 1 smartCON Planner 28 をインストールする上での動作環境

OS: Windows10、11 使用できる Archicad のバージョンは 28 です。 異なるバージョンの Archicad ヘインストールした場合、不具合を起こす可能性がございます。 上記に関する不具合において、弊社は一切の責任を負いかねますのであらかじめご了承ください。

## 2 smartCON Planner 28 のインストール

※インストールが完了するまで Archicad は起動しないでください。

- 2.1 インストーラー (SCPforArchicad28\_28XX.exe) を実行します。
- 2.2 インストール先を選択します。

smartCON Planner 28 のインストール先は Archicad27 フォルダです。 (C:¥Program Files¥GRAPHISOFT¥Archicad28) Archicad のインストール先が異なる場合は[参照]をクリックしてインストール先を選択します。

| SCP for ARCHICA           | D28                             | ×                           |  |
|---------------------------|---------------------------------|-----------------------------|--|
| SCP for ARCHICAD28 インストーラ |                                 |                             |  |
| 28                        | <u></u>                         | .0 Build 2025/01/28<br>• 参照 |  |
| アンインス                     | C¥Program Files¥Graphisoft¥Arcl | hicad 28<br>終了              |  |

2.3 [インストール]をクリックし smartCON Planner 28 をインストールします。 [インストール]をクリックし、[ソフトウェア使用許諾契約書]に同意の上インストールを進めます。

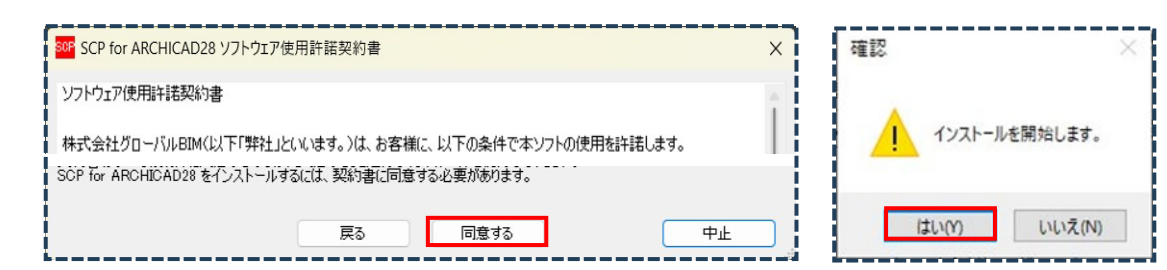

2.4 インストールが完了したら[完了]をクリックします。

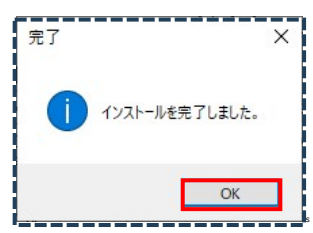

- 2.5 Archicad28 を起動しライセンスを取得します。
  - 2.5.1 Archicad28 を起動し[SCP]メニュー内[SCP 起動]を選択します。
  - 2.5.2 [SCP ログイン]のダイアログに販売店より発行された ID とパスワードを入力し[OK]をクリックします。

| 505 SCPログイン ×            |                                            |     |
|--------------------------|--------------------------------------------|-----|
| ☑ SCP<br>☑ SCP-R         | 注:SCP,SCP-Rは使用するツールのみチェックを入れログインが必要<br>です。 |     |
| UserID:                  | また、SCP-R のみ ID とパスワードを別発行されている場合は、SCP      |     |
| Изер Варамиси:<br>жжжжже | の起動と SCP-R の起動を別々に行っていただく必要があります。          | 202 |
| Cancel OK                |                                            |     |

2025.02.13版